## Inserire/Modificare un Carico Tessere Elettorali

Per inserire un carico tessere elettorali seguite il seguente percorso:

Servizi Demografici; elettorale; tabelle; Tessere; Carichi Tessere Elettorali

In questa tabella potete:

a) Entrare in modifica dei dati di un carico elettorale per modificare l'ultima tessera emessa o altri dati:

| ichi | Tesse | ere Elettorali          |              |                 |                 |                   |                   |                   |                 |               |
|------|-------|-------------------------|--------------|-----------------|-----------------|-------------------|-------------------|-------------------|-----------------|---------------|
| ari  | chi T | essere Elettorali       |              |                 |                 | والمتعادية والمتح | in the            | The second second |                 |               |
|      |       | Тіро                    | Prog. Carico | Num. Tessera DA | Num. Tessera AL | Ultimo emesso     | Tessere rimaste r | Dt. Protocollo    | Num. Protocollo | Nuovo         |
|      |       | TUTTI V                 |              |                 |                 |                   |                   |                   |                 |               |
| ۲    |       | Modello Tessere Normali | З            | 123015868       | 123016000       | 123015867         | 133               | 2016-03-16        | 0               | Altra Ricerca |
| ۲    |       | Modello Tessere Normali | 4            | 139278851       | 139279208       | 139278850         | 358               | 2023-01-03        | 0               |               |

b) Inserire un nuovo carico con la funzione *Nuovo:*1) scegliete il modello tessera: se normale o modello UE
2) compilate i dati richiesti per la configurazione del carico (la data protocollo può essere anche la data di inserimento del carico)

| Carichi Tessere Elettorali  |                           |
|-----------------------------|---------------------------|
| Id*                         | 18                        |
| Modello cartaceo di tessera | Modello Tessere Normali 🗸 |
| Dati tessere                |                           |
| Num. tessera dal*           | 0                         |
| Num. tessera al*            | 0                         |
| Ultimo num. emesso          | 0                         |
| Protocollo                  |                           |
| Data Protocollo*            |                           |
| Numero protocollo           | 0                         |
|                             |                           |

## Associare un carico ad un operatore

Per utilizzare il carico e associarlo all'utente seguite questo percorso:

Servizi Demografici; elettorale; tabelle; Tessere; Associazione Carico Tessere ad Operatore

All'accesso del programma potete inserire una nuova associazione oppure modificare una già esistente:

1) Nuova associazione, nel caso di un nuovo dipendente:

| ld*                 | 4               |                                |  |
|---------------------|-----------------|--------------------------------|--|
| Operatore*          | PALC1           | PAL AMMINISTRATORE             |  |
| Tipo carta*         | Modello Tessere | Normali 🗸                      |  |
| Progressive carico* | 110             | prima tessera libera 1255/9007 |  |

Selezionare l'operatore e il carico, come da esempio.

2) Modificare una associazione esistente; selezionare la matita per modificare il dato.

| Associazione carico tessere ad Operatore |          |                    |                         |  |  |  |  |
|------------------------------------------|----------|--------------------|-------------------------|--|--|--|--|
|                                          |          | Operatore          | Tipo carta              |  |  |  |  |
| ۲                                        |          | A REAL PROVIDE AND | Modello Tessere Normali |  |  |  |  |
| ۲                                        | <b>A</b> | PALC1              | Modello Tessere Normali |  |  |  |  |
| ۲                                        | ø        | PALC1              | Modello Tessere UE      |  |  |  |  |

E modificare i dati associando un nuovo carico

| ciazione carico tessere a | d Operatore |                                    |  |
|---------------------------|-------------|------------------------------------|--|
| Id*                       | 4           |                                    |  |
| Operatore*                | PALC1       |                                    |  |
| Tipo carta*               | Modello Tes | sere Normali 🗸                     |  |
| Drogrossivo carico*       | 1           | 1 Q prima tessera libera 135548907 |  |